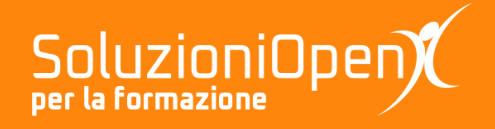

# Le applicazioni di Google: Jamboard

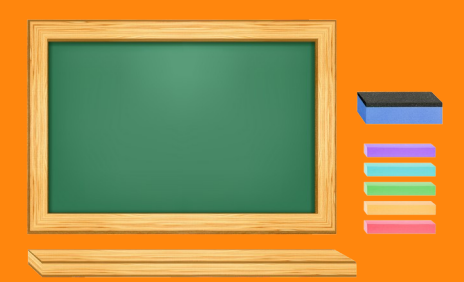

# Altri strumenti di Jamboard

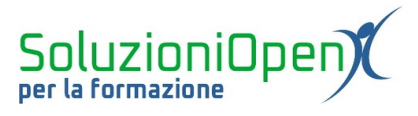

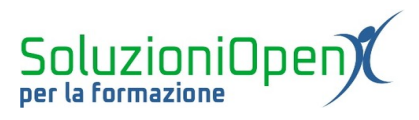

# Indice generale

| Licenza                                       | 4 |
|-----------------------------------------------|---|
| Collaboratori                                 | 4 |
| Data di pubblicazione e versione del software | 4 |
| Altri strumenti di Jamboard                   | 5 |
| Aggiungere frame alla lavagna                 | 5 |
| Modificare lo sfondo della lavagna            | 6 |
|                                               |   |

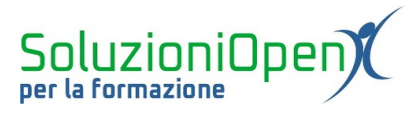

#### Licenza

Copyright © 2020 – Soluzioni Open.

I collaboratori sono elencati nella sezione successiva. Il presente documento può essere distribuito e/o modificato secondo quanto previsto dalla licenza Creative Commons Attributione-Non commerciale - Condividi allo stesso modo (<u>http://creativecommons.org/licenses/by-nc-sa/4.0/deed.it</u>), versione 4.0 o successive.

Tutti i marchi citati nel documento appartengono ai legittimi proprietari.

#### Collaboratori

- Antonio Faccioli
- Samantha Ferrucci

#### Data di pubblicazione e versione del software

Data di pubblicazione 23/04/2020. Basato su Google.

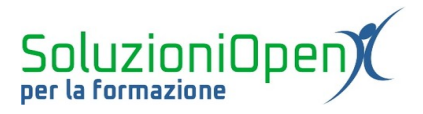

## Altri strumenti di Jamboard

In questo capitolo conclusivo di Jamboard, prestiamo attenzione ad altri strumenti forniti dall'applicazione.

Essi si trovano nella parte alta dell'interfaccia e riguardano la possibilità di aggiungere schermate alla lavagna e modificare lo sfondo.

### Aggiungere frame alla lavagna

Se l'argomento che stiamo trattando con la classe presenta più punti, che devono essere separati, per una migliore organizzazione, è possibile inserire frame, ossia aggiungere "fogli" alla nostra lavagna, anziché creare tanti singoli Jam.

Vediamo come funziona quest'opzione:

- aprire la lavagna in cui stiamo lavorando;
- clic sul pulsante Crea frame.

Il programma inserirà immediatamente un nuovo foglio in cui lavorare, appartenente alla stessa lavagna.

Il frame inserito può essere eliminato o duplicato:

clic sul pulsante Espandere la barra dei frame;

| 10 | -  | _ | -1 |  |
|----|----|---|----|--|
| 1  | 1/ | 1 | Ш  |  |

- clic sul pulsante formato da tre puntini relativo al frame desiderato;
- selezionare Duplica o Elimina.

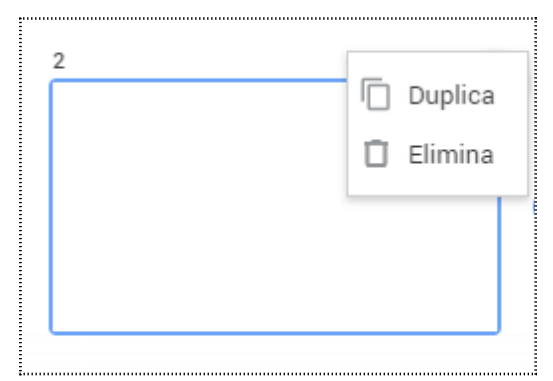

Figura 1: Duplica o Elimina frame

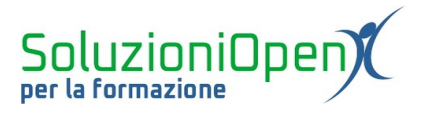

Sfondo

### Modificare lo sfondo della lavagna

Come modificare lo sfondo di una lavagna?

- Clic sul pulsante Sfondo nella barra in alto dell'interfaccia;
- > selezionare il tipo di sfondo desiderato.

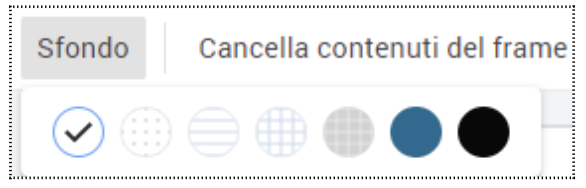

Figura 2: Opzioni sfondo lavagna

Automaticamente lo sfondo della lavagna cambierà e potremmo lavorare come visto nei capitoli precedenti, scrivendo ed inserendo oggetti, quali note adesive o immagini.

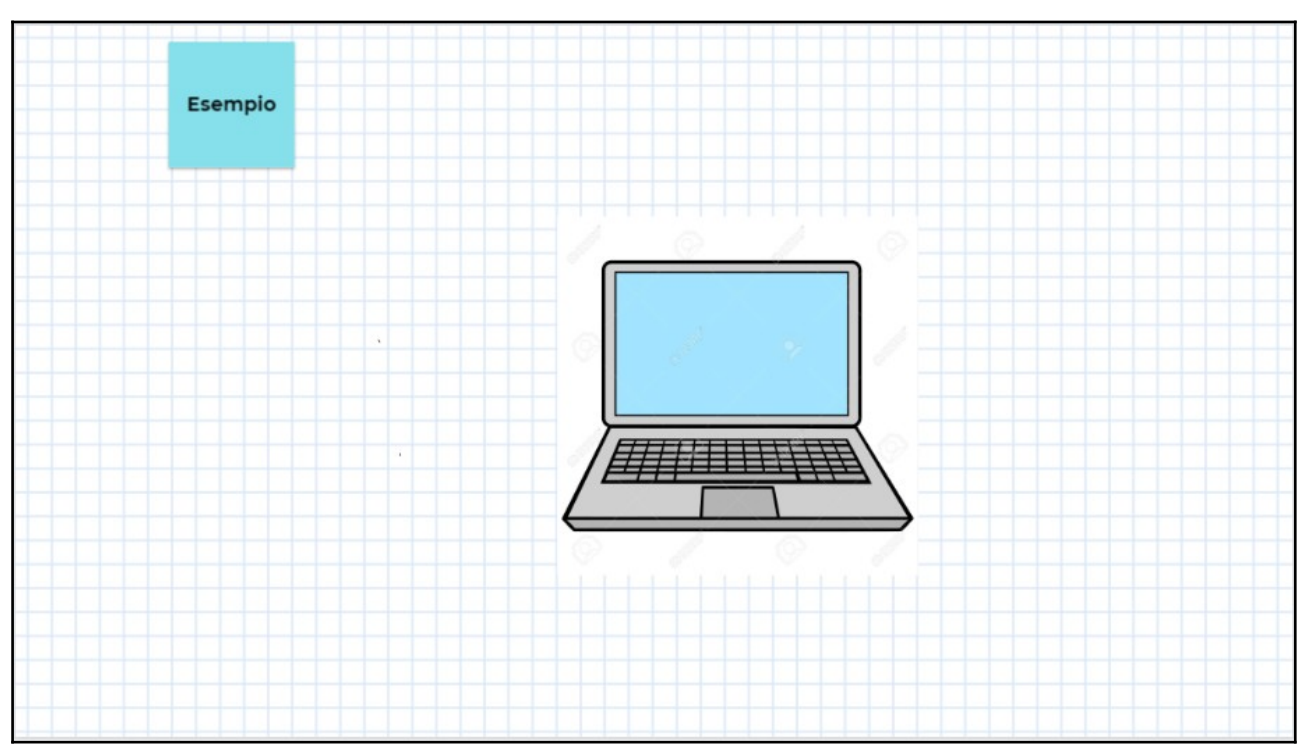

Figura 3: Esempio sfondo